## GENE DATABASE AND THE UCSC GENOME BROWSER AND

Dr. Garrett Dancik

#### Gene Database

- The Gene database integrates information about a gene from a wide range of species, and includes gene summaries, visualizations, and more
- The Gene database links to orthologs:
  - Two genes are homologs if they share a common ancestral gene
    - Orthologs are homologs as a result of speciation
    - Paralogs are homologs resulting from gene duplication
- Let's look at human MAOA
  - What is the full name?
  - Why is isoform 2 longer than isoform 1?

# Ortholog example (true story)

- I have received data from a mouse experiment from a collaborator
- High expression of the following genes (MGI symbols) were associated with resistance to radiation treatment in mice with bladder cancer:
  - Arl4a
  - Birc6
  - Car2
  - Oog3
  - Zfp110
- The next step is to evaluate these genes in human bladder cancer patients – what are the orthologs of these genes?

## **UCSC Genome Browser**

- The University of California, Santa Cruz (UCSC) Genome Browser (<u>http://genome.ucsc.edu</u>) contains a variety of tools
- The Genome Browser allows for interactive visualization of genomic data, which is visualized based on tracks:
  - NCBI RefSeq information
  - OMIM alleles
  - Clinical variants and SNPs, etc
- The Table Browser allows you to download sequence or feature data from all (selected) genes
  - Can download promoter regions, introns, exons, etc

## UCSC Genome Browser examples

- Using the Genome Browser, let's look at the gene MAOA
  - Let's hide all tracks, then show the following (use pack view):
    - Genes and Gene Predictions:
      - GenCode v47
      - NCBI RefSeq
    - mRNA and ESTs
      - Human mRNAs
    - Phenotype and Literature
      - OMIM genes
    - Variation
      - dbSNP 155
  - Let's zoom in on CYS266PHE

## UCSC Table Browser examples

- Using the Table Browser to get selected information about genes/proteins
- Let's look at all NCBI RefSeq genes in humans
  - Select clade (organism type) and
  - For humans, select "Mammal" for *clade* and "Human" for *genome*
  - For group, select "Genes and Gene Predictions"
  - For track we will use "NCBI RefSeq"
  - For region we will use "genome"
  - · We can enter specific genes (identifiers), if we want
  - For output format, select "selected fields from .."
    - We will select name, chrom, exonCount, name2
  - Click "Get output" and select features

#### **Overview of Gene Structure**

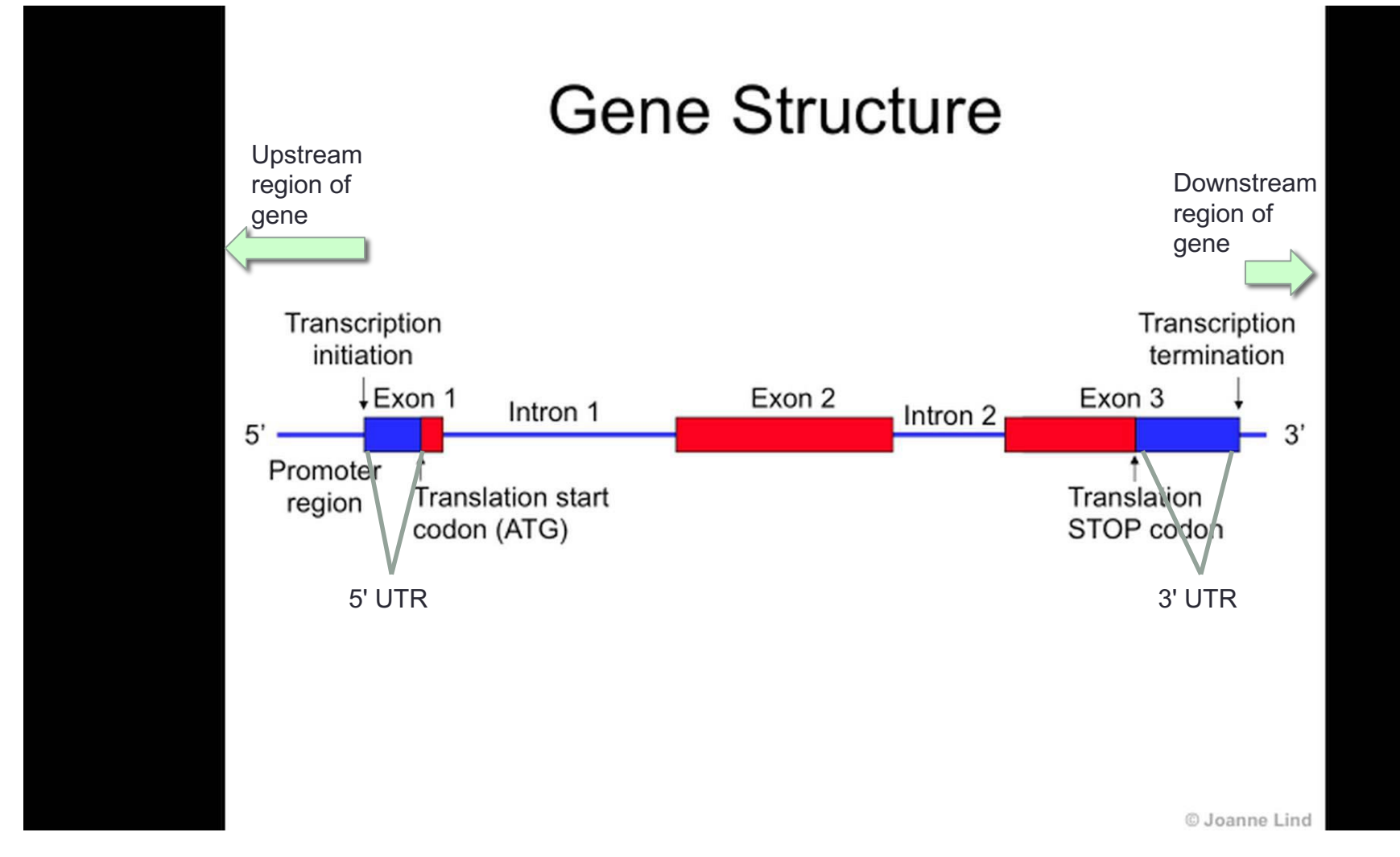

Original image and video: <a href="https://www.youtube.com/watch?v=h5HI2OqOJA0">https://www.youtube.com/watch?v=h5HI2OqOJA0</a>

#### **UCSC Table Browser examples**

- Using the Table Browser to get sequence information
  - Specify organism, database, and genes as before
  - For output format, select "sequence" and click "Get output"
  - You will then need to specify what parts of the sequence to get
- Can you get the following?
  - Get the CDS exon and intron sequences for BRCA2
  - Get the 5' UTR exon sequences for all human genes